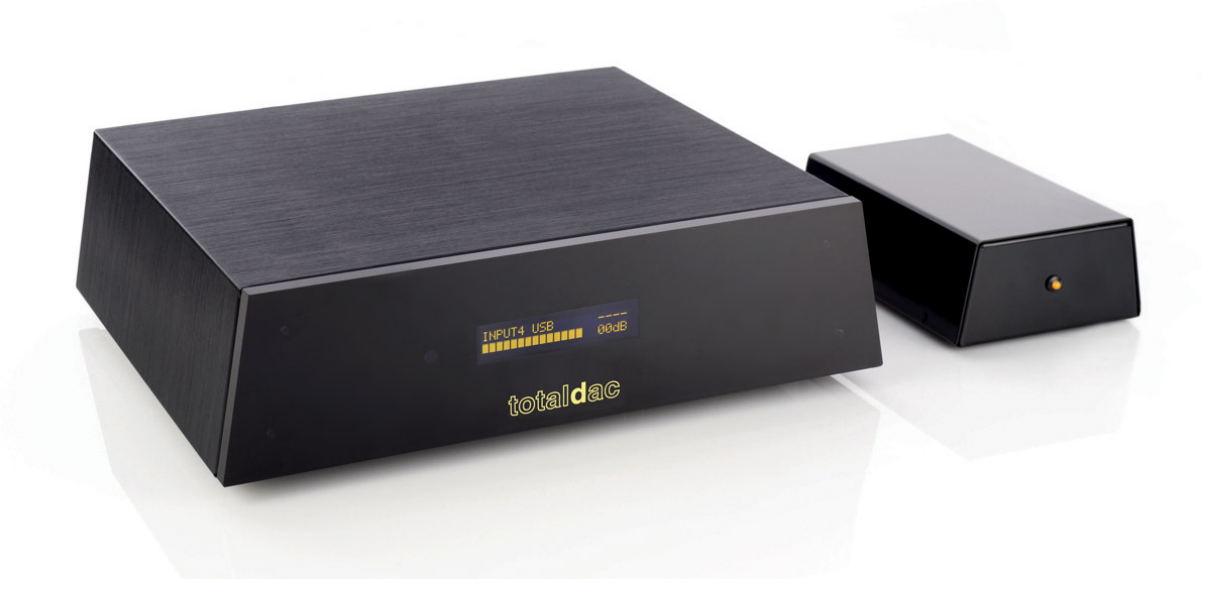

# Guide d'utilisation TOTALDAC d1-server pour LMS

17 octobre 2017

## Toutes les possibilités pour utiliser le d1 server

Les possibilités pour utiliser le Totaldac d1 server sont:

-Ipeng pour piloter le logiciel Logitech Media Server (squeezbox) intégré, pour lire des fichiers en local ou écouter en streaming internet

-Airplay pour envoyer de l'audio depuis un Ipad (pour écouter une radio par exemple) ou depuis un ordinateur

-upnp/DLNA pour recevoir de l'audio depuis d'autres appareils upnp/DLNA

-RoonReady pour la compatibilité avec Roon

Pour ce faire il suffit d'ouvir un browser comme Safari sur Ipad un taper l'adresse suivante

#### http://cubox:8080

Si ça ne fonctionne pas essayer cette adresse:

http://cubox.local:8080

Cette page est accessible au moins 2 minutes après le boot du d1-server.

Cette page apparaît:

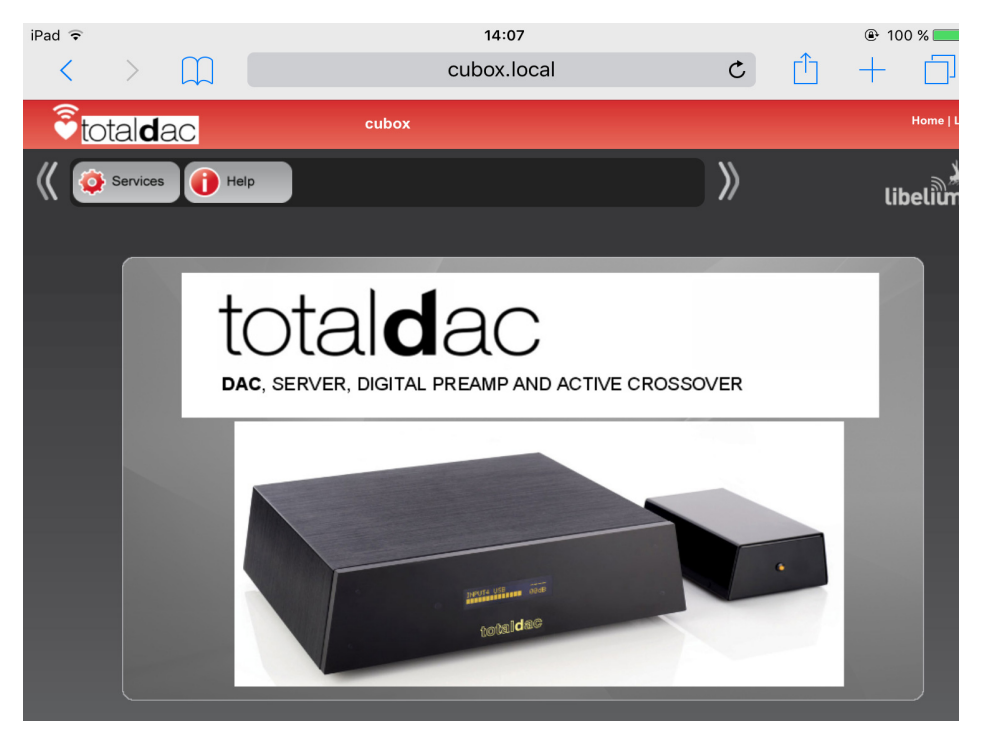

appuyez sur Services, cette page apparaît:

| <   | > [                     | $\square$ |     |     | cubo | ox.local      | C | Ĥ | +   |             |
|-----|-------------------------|-----------|-----|-----|------|---------------|---|---|-----|-------------|
| €to | otal <b>d</b> ac        | ;         |     | cub | х    |               |   |   |     | Home   Logo |
| 《 🧿 | Services                | i) He     | elp |     |      |               | » |   | lik | pelium      |
| 5   | AIRPLAY                 | )         |     | •   |      |               |   |   |     |             |
|     | LOGITECH MEDI<br>SERVER | A         |     |     |      | iugin to Ioad |   |   |     |             |
| 5   | Music Player<br>Daemon  |           |     |     |      |               |   |   |     |             |
| 5   | Roon Read               | y         |     |     |      |               |   |   |     |             |

Vous pouvez cliquer sur l'application souhaitée, par exemple Airplay, et vous pouvez l'allumer (**Start Service**) ou l'éteindre (**Stop Service**):

| iPad ᅙ |                      |           |              |             | 21:32                |   |   | 👁  100 % 페  |
|--------|----------------------|-----------|--------------|-------------|----------------------|---|---|-------------|
| <      | >                    | $\square$ |              |             | cubox.local          | ¢ | Û | +           |
| eto    | tal <b>d</b> a       | IC        |              | cubox       |                      |   |   | Home   Logo |
| 《 🜻    | Services             | Hel       | Ip           |             |                      | » |   | libelium    |
| 5      | AIRPLAY              |           | AIRPLAY TOTA | ALDAC       |                      |   |   |             |
| 5      | LOGITECH M<br>SERVER | EDIA      | Service S    | Status      |                      |   |   |             |
| 5      | Music Play<br>Daemon | ver       | AirTot       | alDac_d0631 | b40098f2 is running. |   |   |             |
|        | ROOTRE               | ady       | Start        | Service     | Stop Service         |   |   |             |
|        |                      |           |              |             |                      |   |   |             |
|        |                      |           |              |             |                      |   |   |             |

Par défaut dans le firmware ces fonctions sont activées:

-AIRPLAY

-Music Player Daemond (MPD pour Soundirok) et upnp qui lui est associé

-RoonReady

Par défaut ces fonctions sont désactivées:

-LOGITECH MEDIA SERVER (LMS)

Vous pouvez activer Logitech Media Server, puis il faut quelques minutes pour que ce service démarre complètement, donc attendre environ 5 minutes avant de lancer l'application Ipeng sur l'Ipad.

Attention LMS peuvent monopoliser le port audio, il faut alors stopper cette fonctionalité pour libérer le port audio pour une autre fonctionalité.

## RoonReady

Pour être utilisable RoonReady doit être activé dans l'interface web comme expliqué plus haut.

| iPad 훅                      | 21:32                                          |   | 🕑 🕴 100 % 🔲 |
|-----------------------------|------------------------------------------------|---|-------------|
| $\langle \rangle$ $\square$ | cubox.local                                    | Ċ | ) + 🗇       |
| <b>e</b> total <b>d</b> ac  | cubox                                          |   | Home   Logo |
| K Services Help             |                                                | » | libelium    |
|                             | ON READY TOTALDAC                              |   |             |
|                             | Service Status                                 |   |             |
| Music Player<br>Daemon      | roonready is running.                          |   |             |
| Roon Ready                  | Start Service Stop Service                     |   |             |
|                             | ROON VOLUME SERVICE Start Service Stop Service |   |             |
|                             |                                                |   |             |
|                             |                                                |   |             |

Voyez aussi la ligne rouge ROON VOLUME SERVICE

Appuyer sur **Start Service** pour activer le contrôle de volume dans Roon.

Cette commande permet d'activer le volume numérique dans Roon, pour donner la possibilité de contrôler le volume depuis l'interface graphique de Roon, par exemple sur Ipad. Les fichiers DSD sont alors convertis en pcm 176KHz/24.

Par défaut ce contrôle de volume dans Roon est désactivé, vous devez alors utiliser la télécommande infrarouge Totaldac ou le bouton de l'ampli ou du préampli. Un fichier DSD est alors lu en DSD natif.

Dans l'interface Roon sur l'ordinateur, le récepteur RoonReady 'd1-server' va être détecté automatiquement, il suffit de le sélectionner. Laisser les réglages de ce récepteur RoonReady aux valeurs par défaut (resync delay '0ms', max sample rate 'disabled', max bits per sample 'disabled').

Lorsque qu'après avoir utilisé RoonReady vous souhaitez utiliser une autre fonctionalité telle que MPD, LMS, upnp ou Airplay il faut arrêter la musique de Roon pour libérer le port audio.

# **Application Ipeng (LMS)**

Commencer par connecter l'Ipad à internet en le connectant à un réseau Wifi relié à internet. Aller sur Apple Store pour acheter et installer l'application "Ipeng – sqeezebox remote control". Une fois l'application installée connecter l'Ipad au réseau Wifi du système Hifi, qui peut-être n'est pas connecté à internet.

Allumer l'alimentation du d1-server (avec son câble/filtre USB branché), le laisser booter quelques minutes.

L'application Ipeng sur Ipad permet de piloter le logiciel Logitech Media Server (LMS) embarqué dans le serveur.

Ipeng peut être utilisé pour lire des fichiers depuis un NAS ou une clé USB ou un disque USB mais aussi pour écouter de la musique en streaming (Tidal ou Qobuz par exemple) depuis internet.

Lancer l'application Ipeng.

Dans Ipeng cliquer en bas de la page sur TotaldacMediaPlayer

Le menu suivant apparaît alors(MusicPlayer Control)

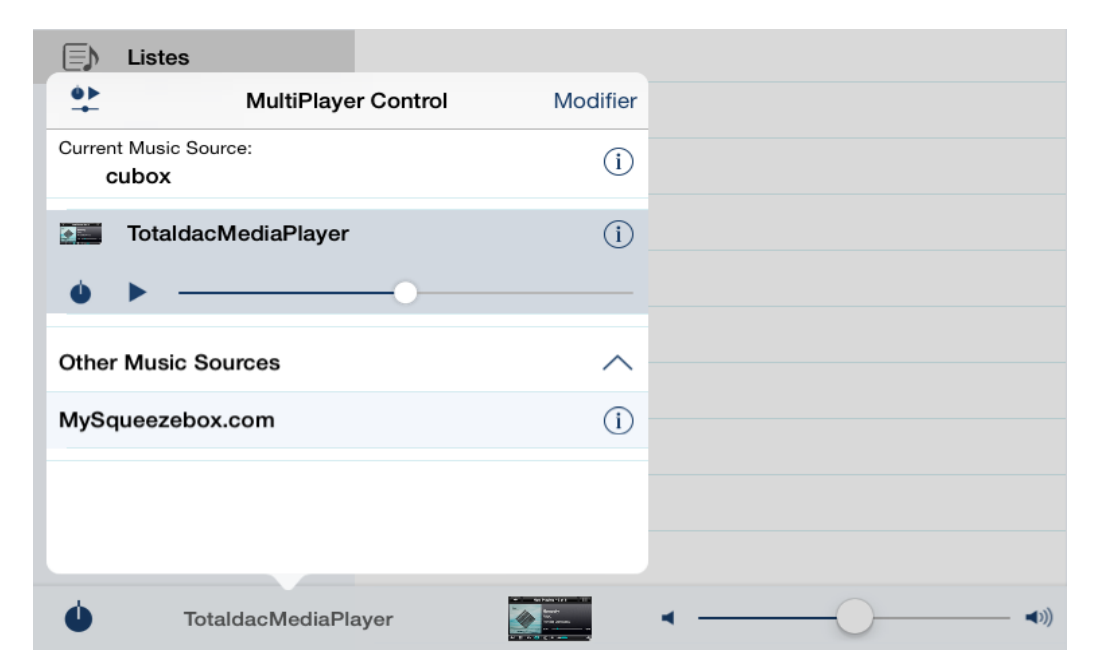

Cliquer sur le cercle contenant la lettre « i » à droite de « Current Music Source : cubox ».

Descendre dans cette fenêtre et appuyer sur Rescan.

| Music Folder                         |               |                |                                                                                                    |
|--------------------------------------|---------------|----------------|----------------------------------------------------------------------------------------------------|
| Playlists                            |               |                |                                                                                                    |
| K MultiPlayer Cont<br>Manual Wake On | rol Server Se | ttings         |                                                                                                    |
| Manual Wake-On-                      | LAN           | $\bigcirc$     |                                                                                                    |
| MAC                                  |               | 0D0:63:B4:0:77 | :6C                                                                                                    |
| Port                                 |               | 34             | -83                                                                                                    |
| Rescan Music Libi                    | rarv          | (              | 2)                                                                                                    |
|                                      |               | Disultata      |                                                                                                    |
| Rescan                               | Clear         | Playlists      |                                                                                                    |
| Look for new and ch                  | anged music   |                |                                                                                                    |
|                                      | Rescan        |                |                                                                                                    |
|                                      |               |                |                                                                                                    |
|                                      |               |                |                                                                                                    |
| U Totalda                            | cMediaPlayer  |                | <ul> <li></li> <li></li> <li><!--</td--></li></ul> |

Le NAS et/ou le disque USB va alors être scanné. Lorsque l'opération est terminée vous pouvez écouter votre musique.

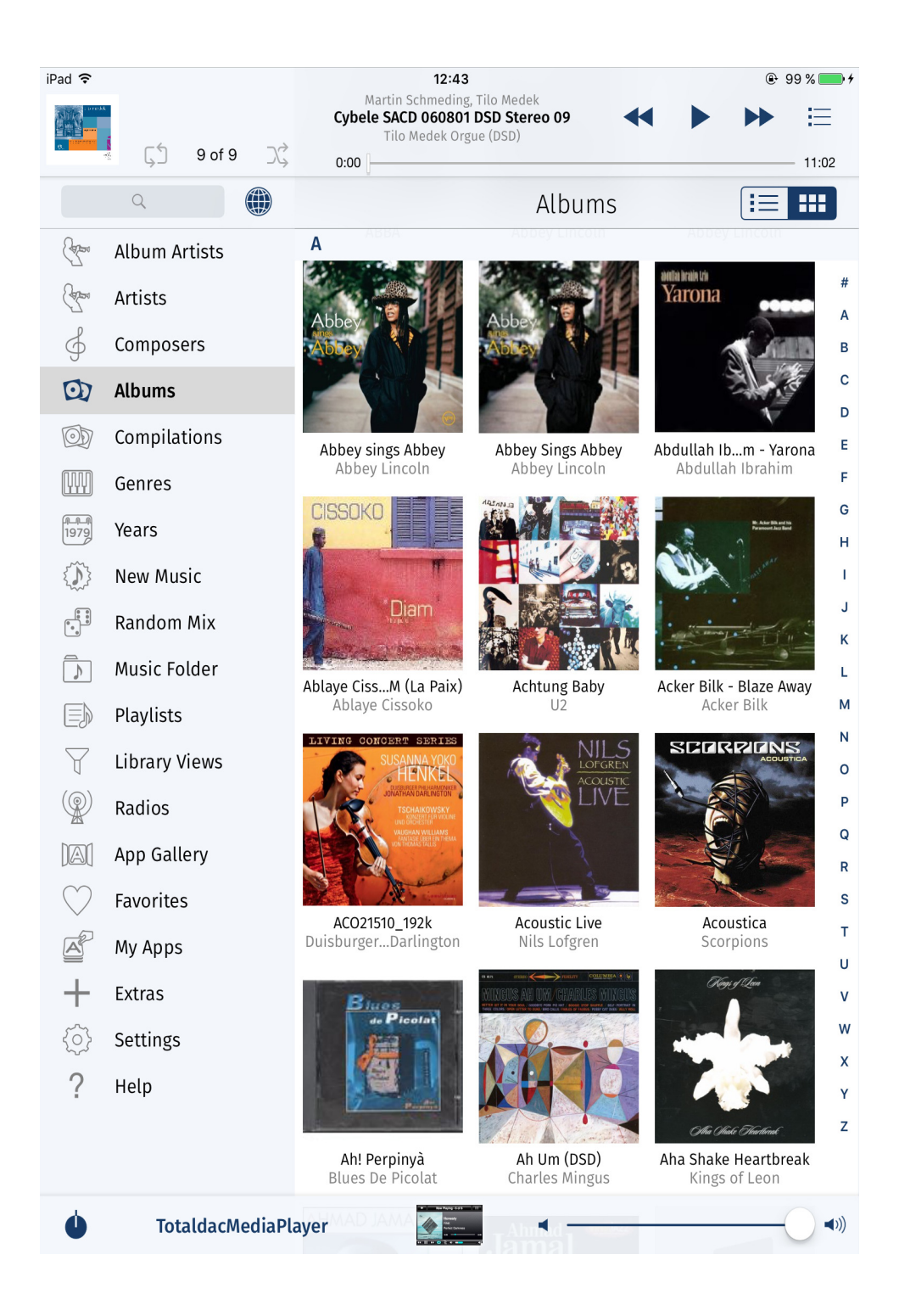

A noter que pour le meilleur rendu sonore il vaut mieux mettre le volume de Ipeng à 100%.

# **Ecouter en streaming avec LMS**

L'application Squeezbox ou ses paramètres avancés peuvent être pilotés depuis un navigateur comme Safari sur Ipad en tapant l'adresse suivante

http://cubox:9000 ou http://cubox.local:9000

Cette commande par navigateur est utilisable depuis n'importe quel ordinateur, tablette ou smartphone.

Vous pouvez mettre votre Ipad horizontal pour améliorer la résolution.

Cette page apparaît:

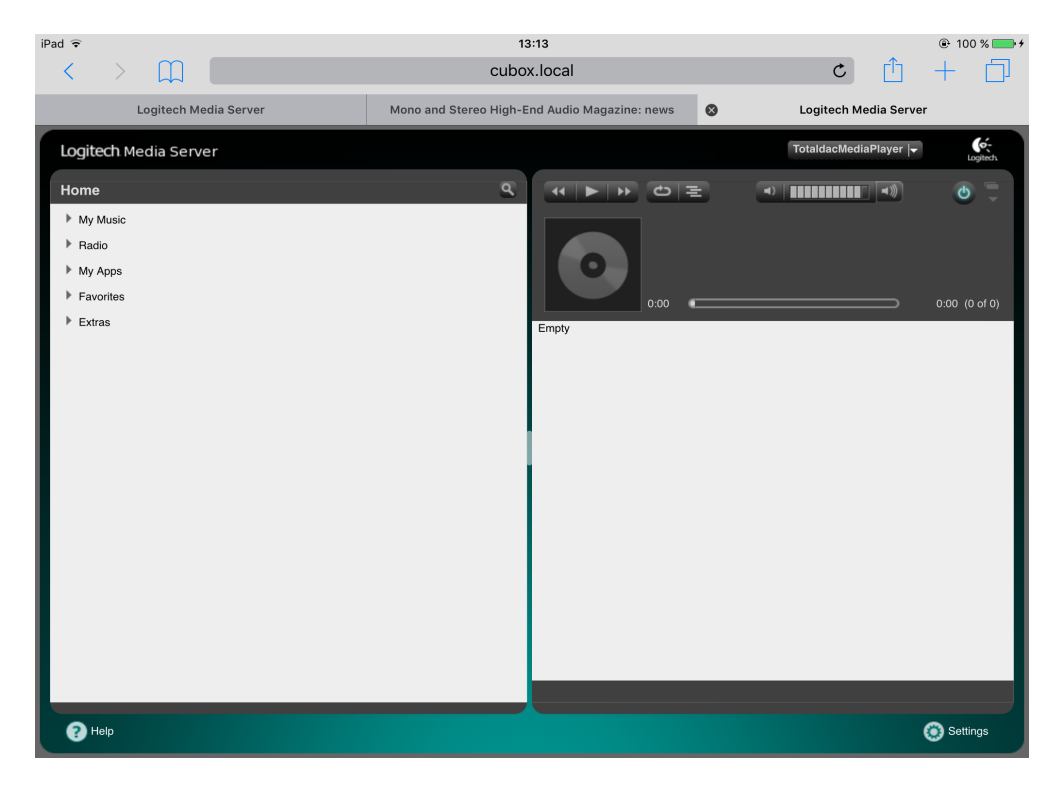

| Appuyer en bus sur <b>Settings</b> , cette page apparait alors | Appuyer en | bas sur Setting | s, cette page | apparait alors: |
|----------------------------------------------------------------|------------|-----------------|---------------|-----------------|
|----------------------------------------------------------------|------------|-----------------|---------------|-----------------|

| iPad ᅙ                         | 13                                   | :14                   |        | @ 100 % 📻 f     |
|--------------------------------|--------------------------------------|-----------------------|--------|-----------------|
| $\langle \rangle$ $\square$    | cubox                                | (.local               | ¢      |                 |
| Logitech Media Server          | Mono and Stereo High-End Audio Ma    | Logitech Media Server | 8      | Server Settings |
| Logitech Media Server          |                                      |                       |        | Logitech.       |
| Basic Settings Player My Music | mysqueezebox.com Interface Plugins   | Advanced Information  |        |                 |
| Language                       | i English V                          |                       |        |                 |
| Media Library Name             | i                                    |                       |        |                 |
| Media Folders                  | Folder<br>(var/lib/mpd/music         | Music Pictures Video  | lescan |                 |
|                                |                                      | Browse S S            |        |                 |
|                                |                                      |                       |        |                 |
| Playlists Folder               | i (var/lib/mpd/music/                | Browse                |        |                 |
| Rescan Media Library           | Look for new and changed media files | Rescan                |        |                 |
|                                | View Previous Scan Details           |                       |        |                 |
|                                |                                      |                       |        |                 |
|                                |                                      |                       |        |                 |
|                                |                                      |                       |        |                 |
|                                |                                      |                       |        |                 |
|                                |                                      |                       |        |                 |
|                                |                                      |                       |        | Close Apply     |
|                                |                                      |                       |        |                 |

Appuyer sur **Advanced** et ouvrir le sous-menu:

| iPad ᅙ |                                                                                                    | 13                                 | :14                   |   | ⊕ 100 % → +     |
|--------|----------------------------------------------------------------------------------------------------|------------------------------------|-----------------------|---|-----------------|
| <      |                                                                                                    | cubo                               | (.local               | C |                 |
|        | Logitech Media Server                                                                                                    | Mono and Stereo High-End Audio Ma  | Logitech Media Server | 0 | Server Settings |
| Logi   | tech Media Server                                                                                                    |                                    |                       |   | Logitech        |
| Bac    | ic Settings Player My Music<br>matting  Additional Browse Modes<br>Command Line Interface (CLI)<br>Customize Device<br>Favorites<br>File Types<br>Formatting<br>ickStream<br>Info Browser<br>Last.fm Audioscrobbler<br>Logging<br>Network<br>Performance<br>Gobuz<br>Rescan Music Library<br>RSS News Ticker<br>Security<br>Software Updates | mysqueszebox.com Interface Plugins | Advanced Information  |   | Logilish        |
| 17     |                                                                                                    |                                    |                       |   |                 |
|        |                                                                                                    |                                    |                       |   | Close Apply     |

## Sélectionner ickstream

| iPad 🕈                               | 13<br>cubo:                                | 3:40<br>x.local                          | Ċ | ● 100 % <b>—</b> <i>f</i> |
|--------------------------------------|--------------------------------------------|------------------------------------------|---|---------------------------|
| Logitech Media Server                | Mono and Stereo High-End Audio Ma          | Logitech Media Server                    | 8 | Server Settings           |
| Logitech Media Server                |                                            |                                          |   | Logitech                  |
| Basic Settings Player My Music       | mysqueezebox.com Interface Plugins         | Advanced Information                     |   |                           |
| Sort albums for artist               | i by title                                 |                                          |   |                           |
| Background daemon port               | i 9006                                     |                                          |   |                           |
| Proxied streaming for hires services | i Enabled V                                |                                          |   |                           |
| ickStream Music Platform Service     | i Login to ickStream Music Platform        | efresh                                   |   |                           |
|                                      | If you have just logged in successfully, c | lick "Refresh" button to update the page |   |                           |
| Terms of use                         | i Logitech Media Server , SqueezeLite      |                                          |   |                           |
| Privacy Policy                       | i Privacy Policy                           |                                          |   |                           |
|                                      |                                            |                                          |   |                           |
|                                      |                                            |                                          |   |                           |
|                                      |                                            |                                          |   |                           |
|                                      |                                            |                                          |   |                           |
|                                      |                                            |                                          |   |                           |
|                                      |                                            |                                          |   |                           |
|                                      |                                            |                                          |   |                           |
|                                      |                                            |                                          |   | Close Apply               |

cliquer sur «login to ickStream music platform »

Le menu suivant apparaît.

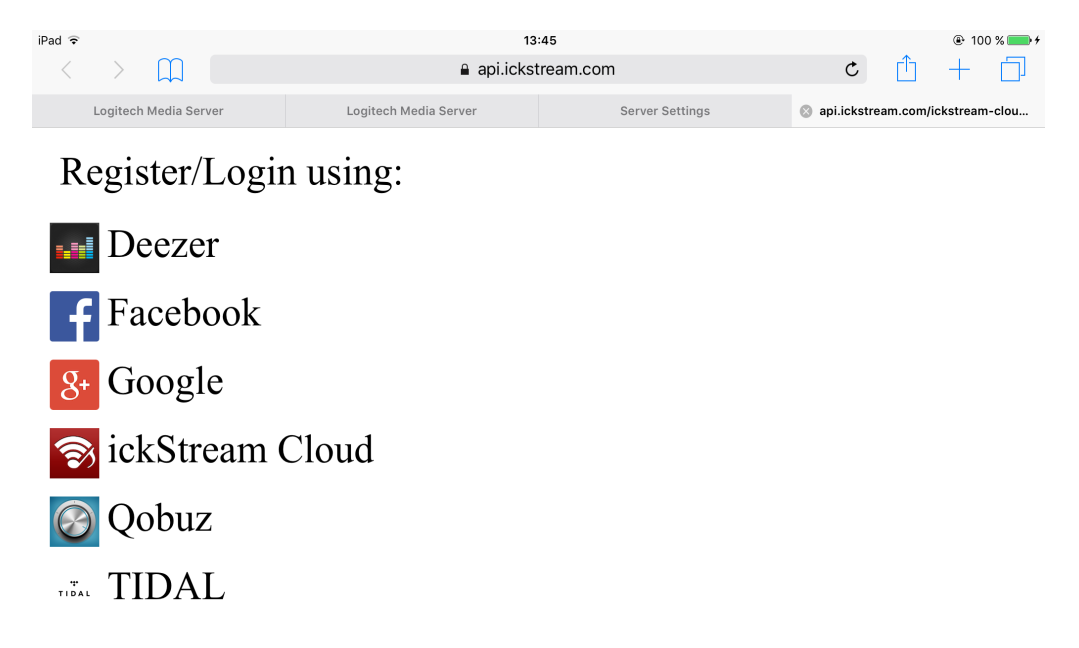

Cliquer ensuite sur le service désiré.

Choisir par exemple Tidal.

Entrer le login et password de Tidal.

| iPad ᅙ                | 13                    | ::41            | @ 100 % 💳 <del>/</del>               |
|-----------------------|-----------------------|-----------------|--------------------------------------|
| $\langle \rangle$ m   | api.icksti            | eam.com         | c 🛈 + 🗇                              |
| Logitech Media Server | Logitech Media Server | Server Settings | 🔇 TIDAL · High Fidelity Music Stream |
|                       | •                     | •               |                                      |
|                       | TIC                   | AL              |                                      |
|                       | HIGH FIDELITY N       | USIC STREAMING  |                                      |
|                       | Your Username         |                 |                                      |
|                       | Your Password         |                 |                                      |
|                       | LO                    | GIN             |                                      |
|                       |                       |                 |                                      |
|                       |                       |                 |                                      |
|                       |                       |                 |                                      |
|                       |                       |                 |                                      |
|                       |                       |                 |                                      |

Lorsque vous avez entré le login et password de Tidal fermer l'application Ipeng, éteindre l'alimentation du d1-server par son bouton, attendre au moins 5 secondes, rallumer l'alimentation du d1-server, le laisser booter au moins 5 minutes, puis lancer à nouveau l'application Ipeng.

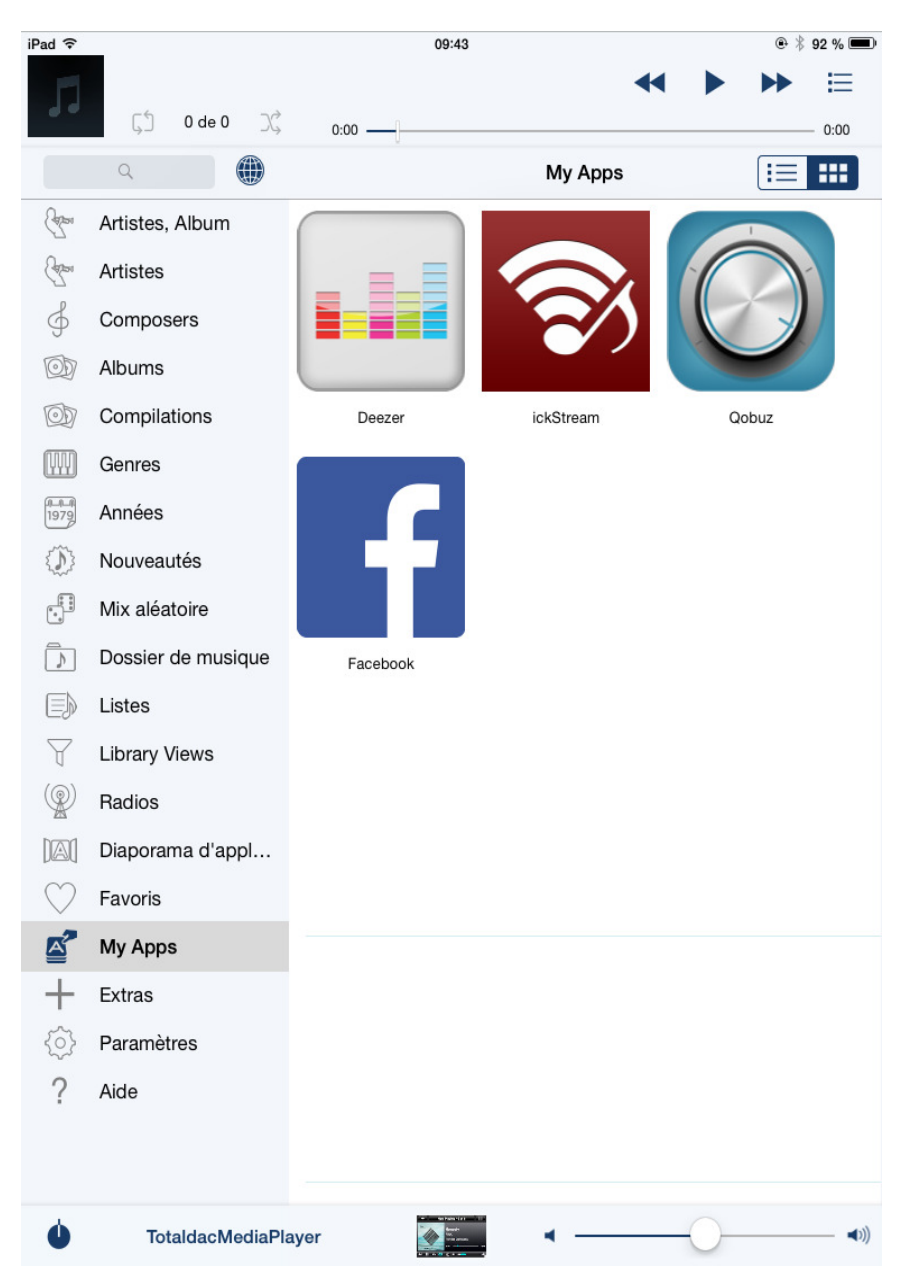

Cliquer "My Apps", puis les outils de streaming apparaissent:

Cliquer sur ickStream, puis Tidal:

| iPad 중                                                                                                    |                    | 09:43      | ● <sup>*</sup> 92 % ■ |
|----------------------------------------------------------------------------------------------------|--------------------|------------|-----------------------|
|                                                                                                    |                    |            |                       |
|                                                                                                    | גָלָ 0 de 0 כַּגָ  | 0:00       | 0:00                  |
|                                                                                                    | ۹ 🗰                | My Apps    |                       |
| Calen                                                                                                    | Artistes, Album    | ickStream  |                       |
| Callera                                                                                                    | Artistes           |            |                       |
| Ş                                                                                                    | Composers          | <b>***</b> |                       |
| Ø                                                                                                    | Albums             | ◆          |                       |
| OD                                                                                                    | Compilations       |            |                       |
|                                                                                                    | Genres             | TIDAL      |                       |
| 1979                                                                                                    | Années             |            |                       |
| $\langle \hat{\mathbf{L}} \rangle$                                                                                                    | Nouveautés         |            |                       |
|                                                                                                    | Mix aléatoire      |            |                       |
|                                                                                                    | Dossier de musique |            |                       |
|                                                                                                    | Listes             |            |                       |
| Y                                                                                                    | Library Views      |            |                       |
|                                                                                                    | Radios             |            |                       |
| [A]                                                                                                    | Diaporama d'appl   |            |                       |
| $\bigcirc$                                                                                                    | Favoris            |            |                       |
|                                                                                                    | My Apps            |            |                       |
| +                                                                                                    | Extras             |            |                       |
| <br><br> | Paramètres         |            |                       |
| ?                                                                                                    | Aide               |            |                       |
|                                                                                                    |                    |            |                       |
|                                                                                                    |                    |            |                       |
| Ú                                                                                                    | TotaldacMediaPla   | ayer       |                       |

Une fois dans Tidal vous pouvez par exemple lancer une recherche en bas:

| iPad 중                                 |                           |           |                       |         | 09:44    |   |     |         | 0   | 92 % 🗩                                                                                                    |
|----------------------------------------|---------------------------|-----------|-----------------------|---------|----------|---|-----|---------|-----|----------------------------------------------------------------------------------------------------|
|                                        | _ش                        | 0 do 0    | $\gamma \dot{\gamma}$ |         |          |   |     |         |     |                                                                                                    |
|                                        | Q                         | o de o    |                       | 0:00 —  | n        |   |     |         |     | 0:00                                                                                                    |
| (Apps)                                 | Artistes.                 | Album     |                       | AL      | lauliata |   |     |         |     |                                                                                                    |
| (aport                                 | Artistes                  |           | i a                   | vonte h | ayiisis  |   |     |         |     | /                                                                                                    |
| Ğ                                      | Compos                    | ers       | Tra                   | cks     |          |   |     |         |     | >                                                                                                    |
| Ø                                      | Albums                    |           | Sa                    | ved Pla | ylists   |   |     |         |     | >                                                                                                    |
| Ø                                      | Compilat                  | tions     | Fri                   | ends    |          |   |     |         |     | >                                                                                                    |
|                                        | Genres                    |           | ті                    | OAL Ris | ina      |   |     |         |     | >                                                                                                    |
| 1979<br>1979                           | Années                    |           |                       |         |          |   |     |         |     |                                                                                                    |
|                                        | Nouveautés Discovery      |           |                       |         |          |   | >   |         |     |                                                                                                    |
| (************************************* | Mix aléatoire Featured    |           |                       |         |          |   | >   |         |     |                                                                                                    |
|                                        | Dossier de musique Genres |           |                       |         |          |   |     | >       |     |                                                                                                    |
|                                        | Listes                    | _         | Mo                    | Moods   |          |   |     |         | >   |                                                                                                    |
| (@)                                    | Library V                 | iews      | Se                    | arch    |          |   |     |         |     |                                                                                                    |
|                                        | Radios                    | na d'anni | ja                    | ckson   |          |   |     |         |     | 8 ×                                                                                                    |
|                                        | Favorie                   | na u appi |                       |         |          |   |     |         |     |                                                                                                    |
|                                        |                           |           |                       |         | Jackso   | n | jac | ksonism |     |                                                                                                    |
| Α                                      | Z                         | E         | R                     | Т       | Υ        | U | Ι   | 0       | Р   | $\mathbf{X}$                                                                                                    |
| Q                                      | S                         | D         | F                     | G       | Н        | J | К   | L       | м   | Envoyer                                                                                                    |
|                                        | W                         | X         | С                     | V       | В        | Ν | ,   | ?       | ,   |                                                                                                    |
| 123                                    | ٢                         | Q         |                       |         |          |   |     |         | 123 | , in the second second |

Puis cliquer sur "albums", alors tous les albums correspondants apparaissent et vous pouvez les jouer:

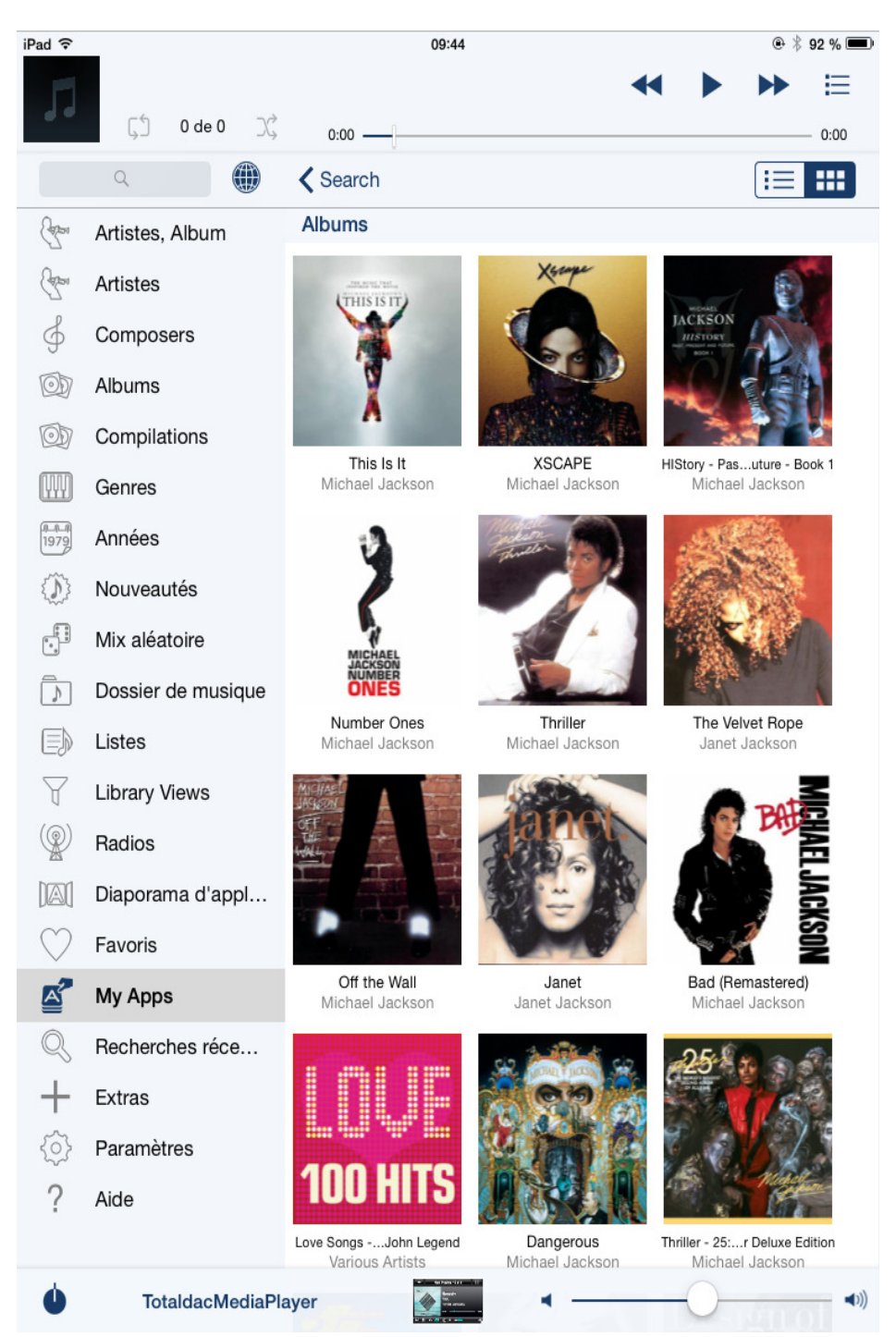

# Libérer le port audio utilisé par Ipeng

Lorsque Logitech Media Server est actif la sortie audio devient exclusive pour Logitec Media Server et cette sortie ne peux pas fonctionner en même temps pour MPD, Airplay, Roon ou upnp. Pour libérer le port audio pour les autres applications il faut alors appuyer sur le bouton ON/OFF de Ipeng.

Application Ipeng avec l'audio activé sur Ipeng, et donc sortie audio bloquée pour MPD ou autres:

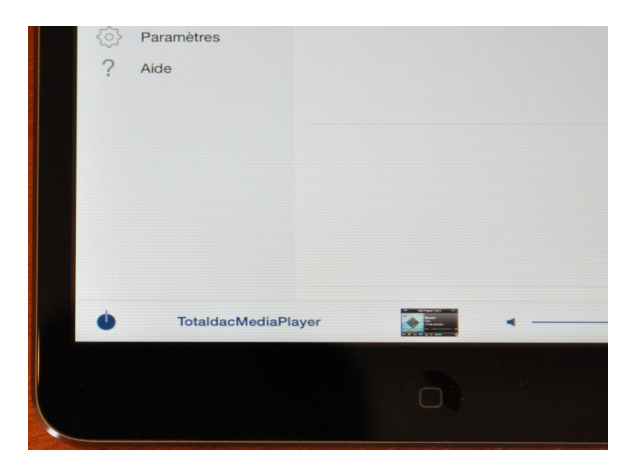

Application Ipeng avec l'audio désactivé sur Ipeng, et donc sortie audio permise pour MPD ou autres:

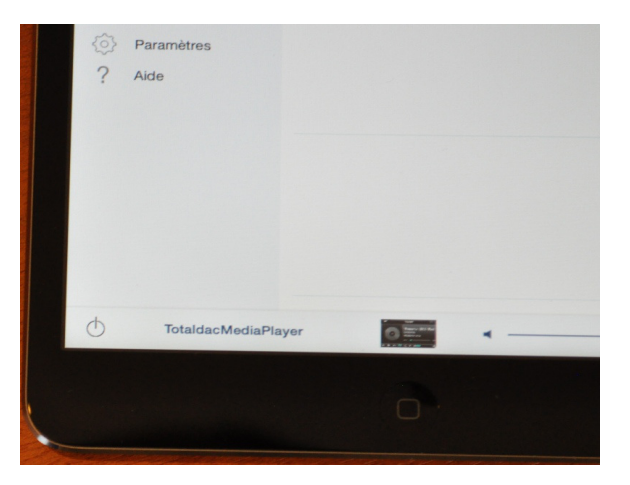

Autre possibilité, vous pouvez aussi désactiver la fonction LMS dans l'interface web, cela libère en même temps des ressources du processeur.